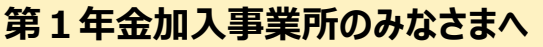

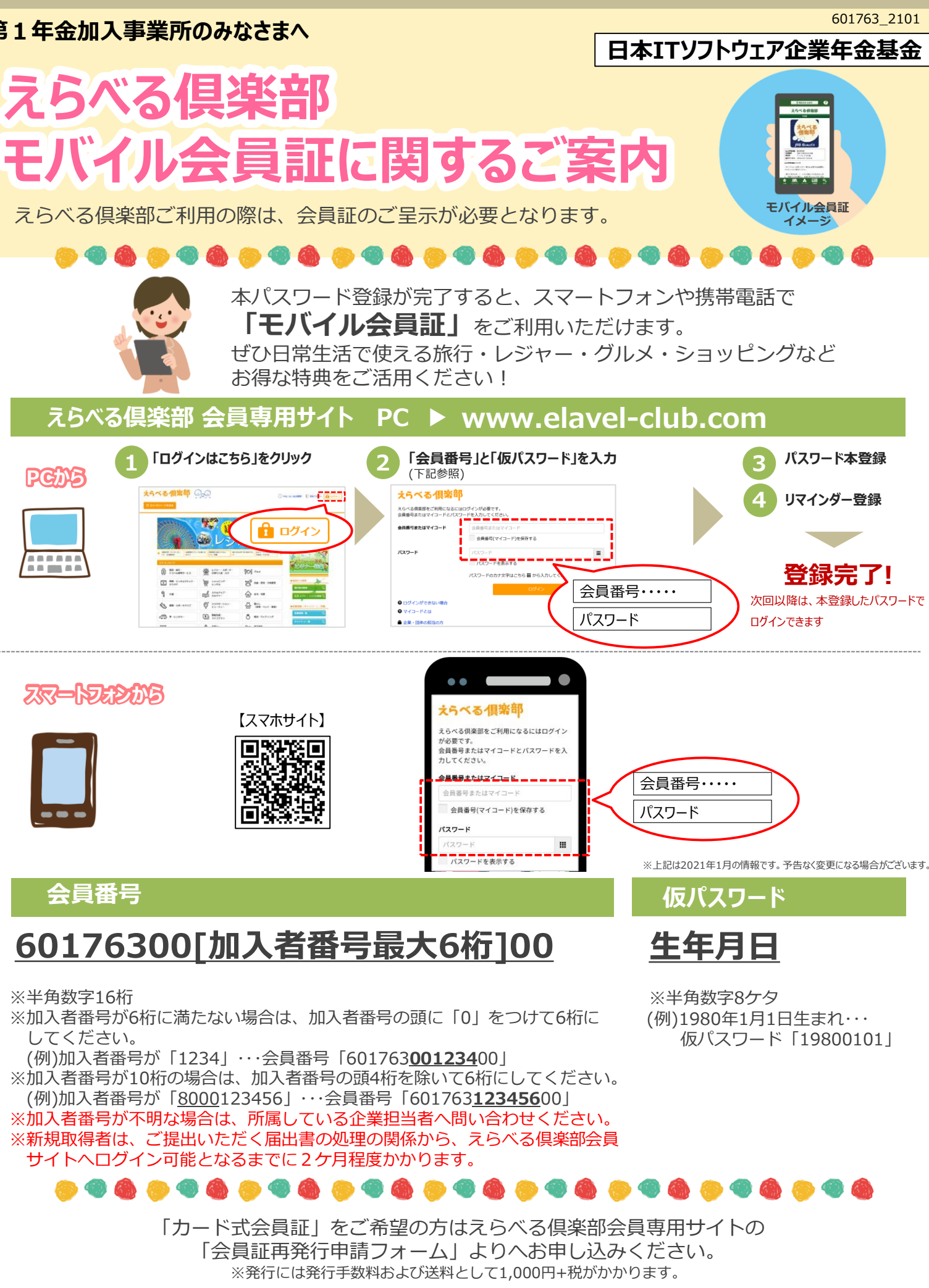

会員証再発行申請フォーム・・・https://www.jtb-benefit.co.jp/cgi-bin2/maglink3.asp?mmid=6033

JTBベネフィットサービスセンター03-5646-5522(平日10:00~21:00/土日10:00~17:00/祝日・12/30~1/3は休業)

## えらべる倶楽部サービス ご利用方法

えらべる倶楽部は、会員専用サイトにお得なサービスをたくさん掲載しております。 「初めての方」はご自身のパスワードを設定のうえログインをお願いします。

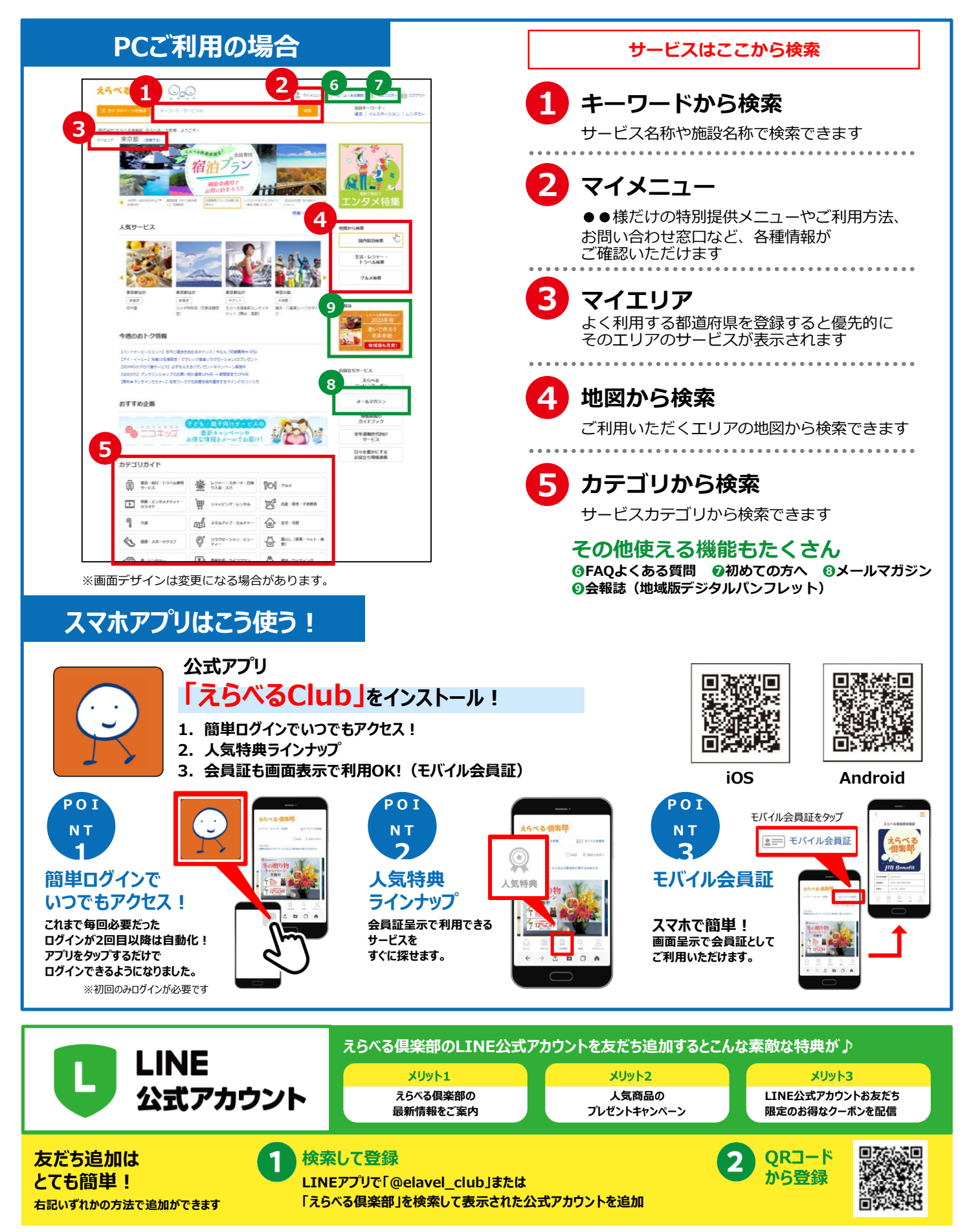